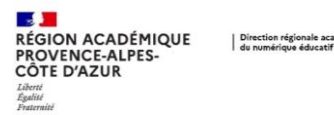

Dans Thunderbird, il est possible de gérer votre agenda académique et d'afficher les autres agendas partagés.

| 1. Ouvrir Thunderbird, en haut à droite, dans la                                                                                                    | 1 🗑 🛛 – 🗗 🗙                                                                                                    |
|----------------------------------------------------------------------------------------------------|----------------------------------------------------------------------------------------------------|
| barre de titre, cliquer sur in d'afficher l'agenda.                                                                                                    | $Q \equiv Évènements \qquad \checkmark \qquad \times$                                                                                                    |
| <ol> <li>Dans la colonne « Agendas », effectuer un clic droit dans la zone blanche.</li> <li>Choisir « Nouvel agenda ».</li> </ol>                                                                                                    | <ul> <li>✓ Agendas</li> <li>✓ Mon agenda</li> <li>Ø8:00</li> <li>Afficher tous les agendas</li> <li>00</li> <li>3 Nouvel agenda</li> <li>Retirer l'agenda</li> <li>00</li> </ul>                                                                                                    |
| <ol> <li>Sélectionner « Sur le réseau ».</li> <li>Cliquer sur « Suivant ».</li> </ol>                                                                                                    | Créer un nouvel agenda<br>Choisissez l'emplacement de votre agenda<br>Votre agenda peut être stocké sur votre ordinateur ou sur un serveur afin<br>d'y accéder à distance ou de le partager avec vos amis ou vos collègues<br>de travail.<br>Sur mon ordinateur<br>4<br>© Sur le réseau<br>< <u>Précédent</u> Suivant ><br>Annuler                                                                                                    |
| <ol> <li>Sélectionner « CalDav ».</li> <li>Saisir votre identifiant académique.</li> </ol>                                                                                                    | Créer un nouvel agenda × Créer un nouvel agenda Choisissez l'emplacement de votre agenda                                                                                                    |
| 8. Dans le champ « <b>Emplacement</b> », saisir<br>l'adresse suivante :<br>https://calendar.ac-aix-<br>marseille.fr/dav/home/XXX.XXX@ac-aix-<br>marseille.fr/calendar/<br><i>Remplacer</i> <u>XXX.XXX@ac-aix-marseille.fr</u> par<br>votre adresse académique ou par l'adresse de | Fournit les informations nécessaires pour accéder à votre agenda distant<br>Format : OiCalendar (ICS)<br>O CaIDAV<br>Serveur d'agendas Sun Java System (WCAP)<br>Nom d'utilisateur : marc.dupont<br>Emplacement : O.fr/dav/home/eijokateurstateurst |
| l'agenda partagé.<br>9. Cliquer sur « <b>Suivant</b> ».                                                                                                    | < <u>P</u> récédent <u>Suivant</u> Annuler<br>9                                                                                                    |
| 10. Saisir le nom que vous souhaitez donner à cet agenda.                                                                                                    | Créer un nouvel agenda<br>Personnaliser votre agenda<br>Vous pouvez donner un nom à votre agenda et affecter des couleurs aux<br>évènements.                                                                                                    |
| 11. Sélectionner l'adresse mail avec laquelle vous pourrez envoyer des invitations à vos rendez-vous.                                                                                                    | Nom : Marc<br>Couleur : 10<br>Afficher les alarmes:                                                                                                    |
| 12. Cliquer sur « <b>Suivant</b> ».                                                                                                    | Adresse électronique : Choisir la planification des courriels côté                                                                                                    |
| 13. Dans la fenêtre suivante, cliquer sur « <b>Terminer</b> ».                                                                                                    | < <u>P</u> récédent <u>Suivant</u> Annuler<br>12                                                                                                    |